### Faculty Log In and Registration

- 1) Go to: http://books.arc.losrios.edu/facultyadoption
- 2) Select *Register Here*

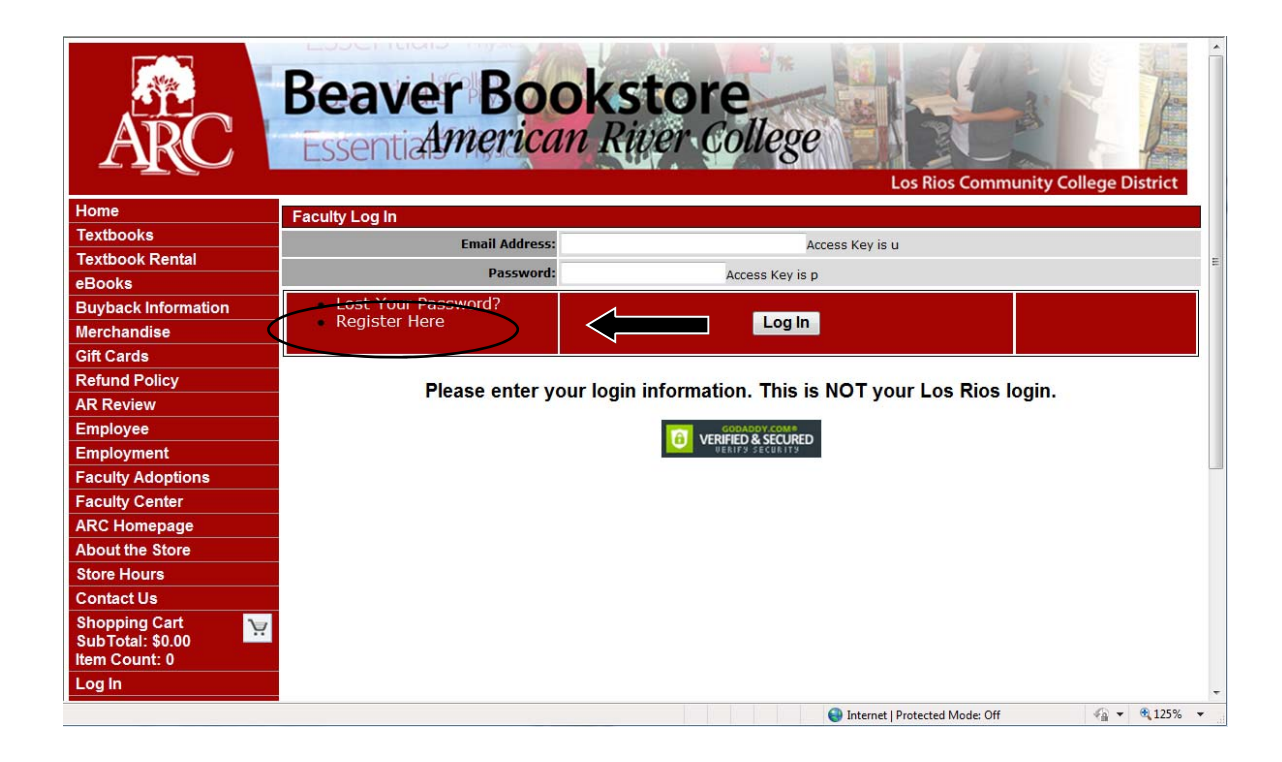

#### 3) Select Create Profile for Adopting Course Materials

Note: If you already have an existing profile for Browsing and Shopping, you will not be able to create a profile for Adopting Course Materials. Please contact the bookstore to change your access.

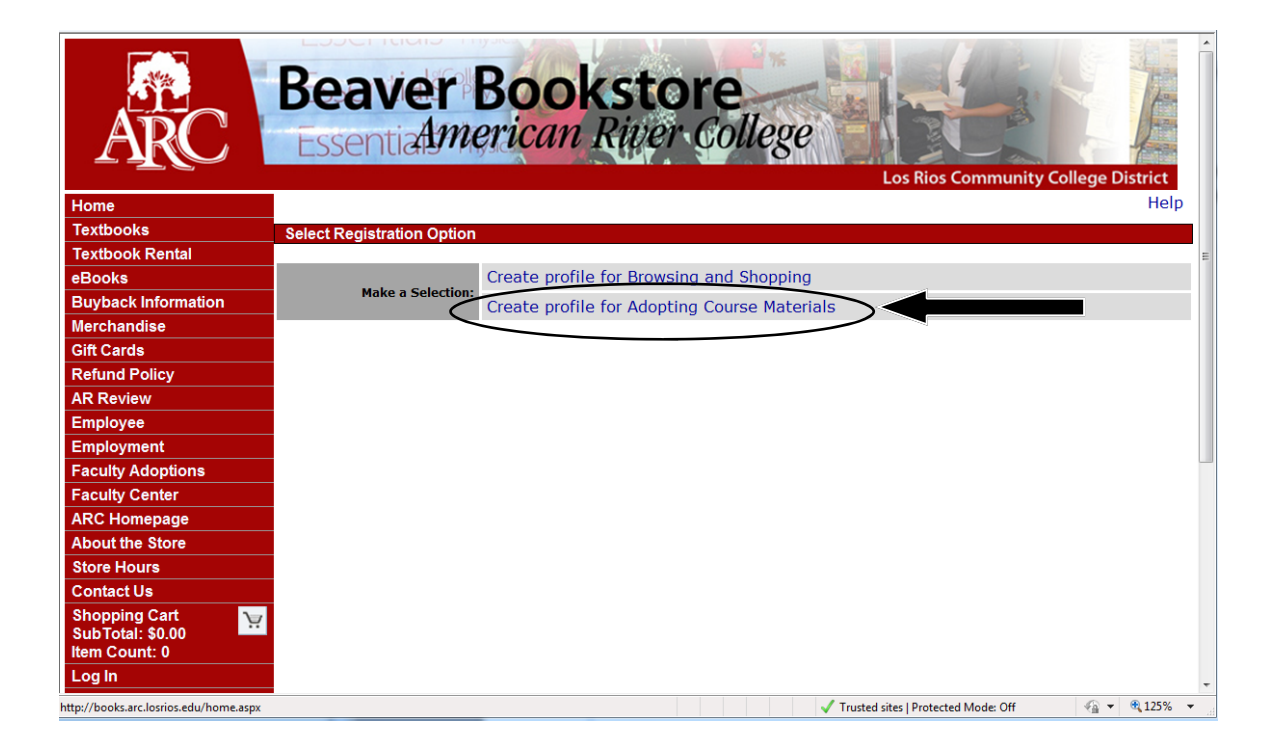

## Faculty Log In and Registration

- 4) Complete registration form. An *asterisk* before the field name indicates that the field is required.
- 5) Select Submit Faculty Registration

| ARC                             | Beaver Bo                             | can River College                       |
|---------------------------------|---------------------------------------|-----------------------------------------|
| Home                            | Faculty Registration                  |                                         |
| Textbooks                       | * = Required                          |                                         |
| Textbook Rental                 | * First Name.                         |                                         |
| eBooks                          | Middle Initial:                       |                                         |
| Buyback Information             | * Last Name:                          |                                         |
| Merchandise                     | * Email Address:                      |                                         |
| Gift Cards                      | * Confirm Email Address:              |                                         |
| Refund Policy                   | * Password                            |                                         |
| AR Review                       | * Confirm Bocquerd:                   | E                                       |
| Employee                        | Commin Password.                      |                                         |
| Employment<br>Ecoulty Adoptions | Faculty ID:                           |                                         |
| Faculty Adoptions               | Department Access                     |                                         |
| ARC Homenage                    | * Deservers                           | Please Select -                         |
| About the Store                 | ^ Department:                         |                                         |
| Store Hours                     | * Campus/Office phone number:         |                                         |
| Contact Us                      | Ext.                                  |                                         |
| Shopping Cart                   | E-Mail Options                        |                                         |
| SubTotal: \$0.00                | I want to receive email particular to | o my school.                            |
| Item Count: 0                   | Notify me when textbooks I have a     | adopted are being bought back.          |
| Log In                          | Security Form                         |                                         |
| Merchandise/General<br>Book     | DCEOD                                 | renates New Submit Faculty Registration |
| Search from                     |                                       |                                         |
| All Merchandise 👻               | Got Audio Codo                        |                                         |
| Search by                       |                                       |                                         |
| Description -                   |                                       |                                         |
| •••••••                         | Type code from image                  |                                         |
|                                 |                                       |                                         |
|                                 |                                       | Internet   Protected Mode: Off          |

Note: Instructors may have more than one *department*. Please select one department to register. Additional departments can be added when adopting books.

## **Submitting Adoptions**

Below is the Faculty Adoptions main screen that lists all the adoption options available.

# Faculty Adoptions

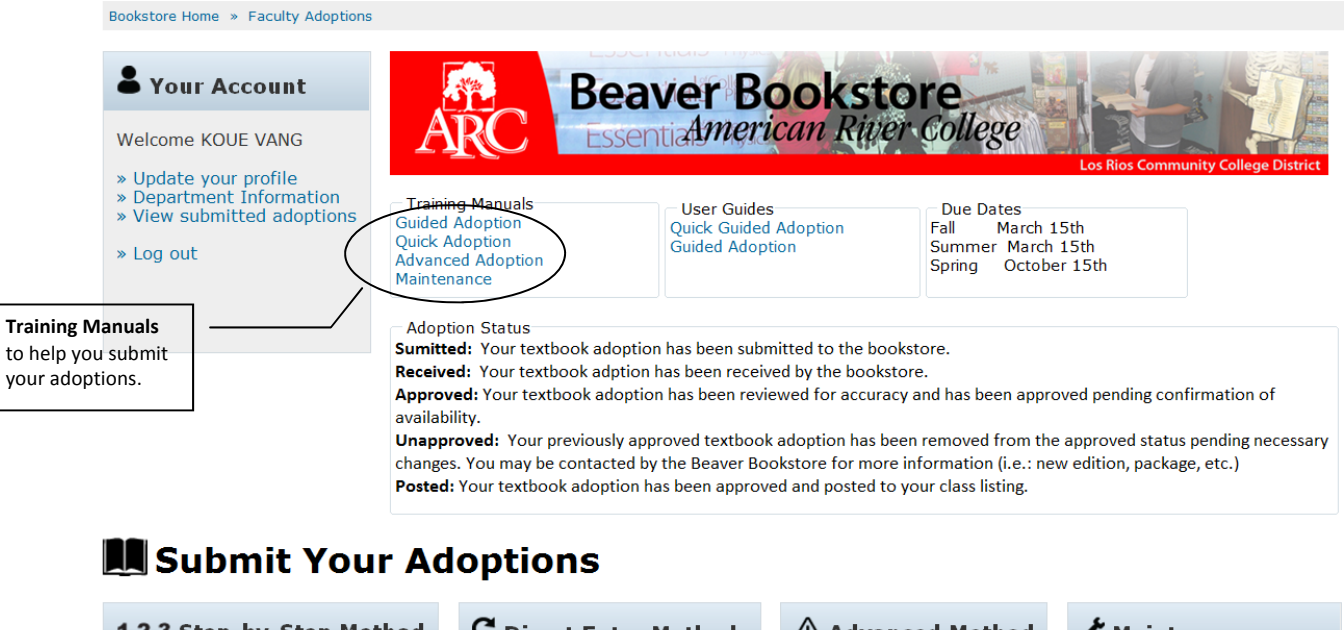

| 1-2-3 Step-by-Step Method                                                                                                    | C Direct Entry Method                                                                                                    | <b>▲ Advanced Method</b>                                                                                                    | 🖋 Maintenance                                                                                                    |
|----------------------------------------------------------------------------------------------------|----------------------------------------------------------------------------------------------------|----------------------------------------------------------------------------------------------------|----------------------------------------------------------------------------------------------------|
| <ul> <li>» Guided Adoption</li> <li>Limited to one course/section</li> <li>Can add merchandise</li> <li>Cannot save partial adoption</li> </ul> | <ul> <li>» Quick Adoption</li> <li>Enter multiple ISBNs</li> <li>Cannot add merchandise</li> <li>Cannot save partial adoption</li> </ul> | Create Course List<br>» Enter course information<br>Find Course Materials<br>» Browse for textbooks<br>» Browse for merchandise<br>Create Adoptions<br>» Add/edit course materials<br>» View adoptions cart | View Adoptions<br>» View submitted adoptions<br>» Search adoption history<br>Edit Adoptions<br>» Copy an adoption<br>Book List<br>» View your book list<br>» View your merchandise list |

There are three methods of submitting adoptions: Guided Adoptions, Quick Adopt, and Advanced.

• **Guided Adoption**. This is a step-by-step streamlined adoption method that is a fast and convenient way to match titles and materials with courses.

• **Quick Adoption**. Faculty has the option of using a quick adopt form during adoptions. This form is intended for use by adopters who know the exact ISBNs that they wish to adopt.

• Advanced Adoptions. Advanced Adoption primarily is intended for users who need to submit multiple adoptions for several departments, or who manage adoptions for several instructors. It allows more flexibility in creating multiple courses and managing a larger book list. Advanced Adoption is comprised of three steps: Creating a Course List, Finding Course Materials, and Creating/Submitting an Adoption.